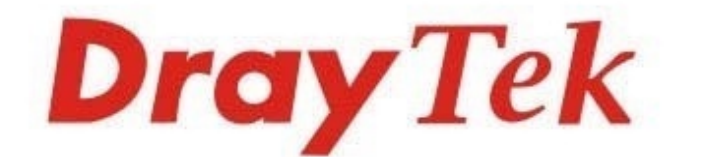

# Vigor2927 Series

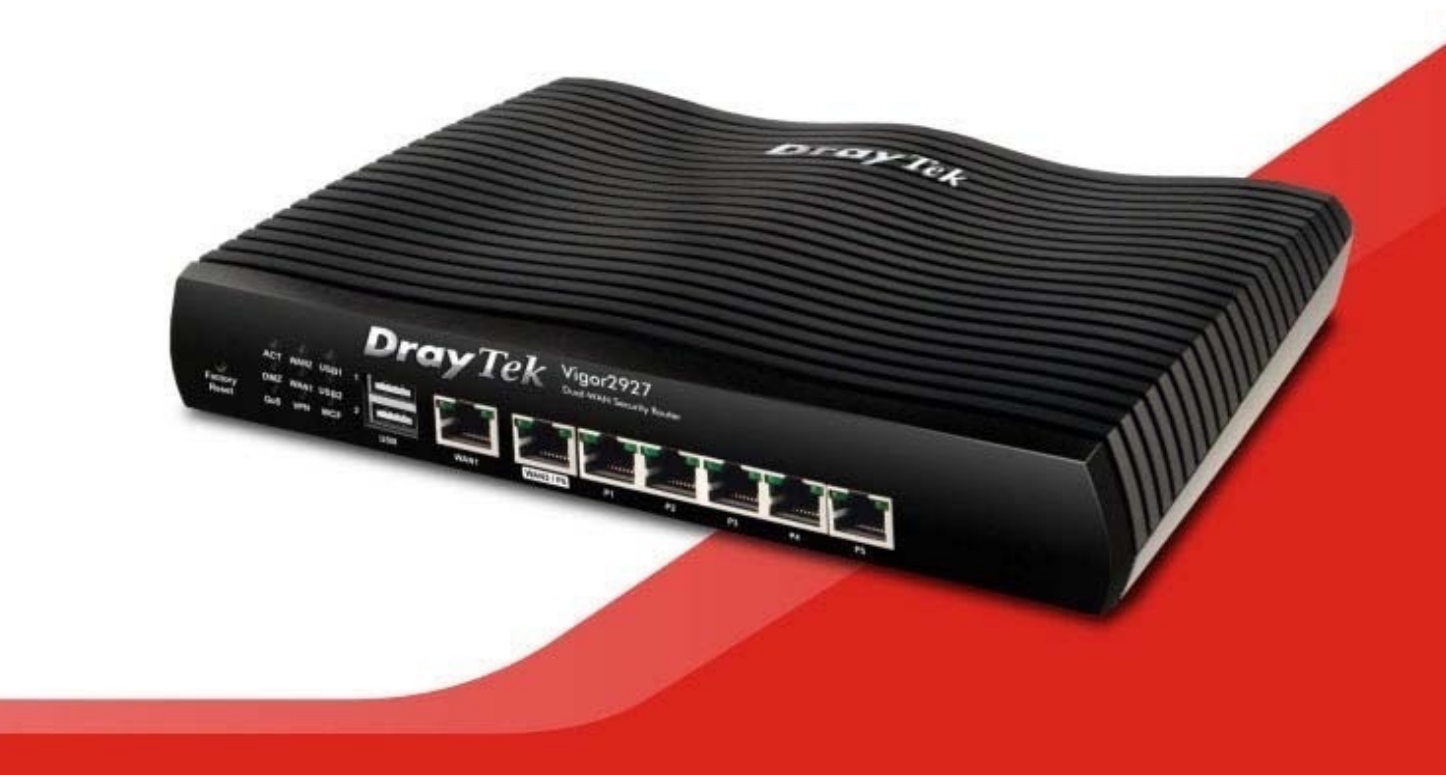

the second second

# Vigor2927

## Enrutador de seguridad de WAN dual

# Guía de inicio rápido

(para modelo con cable)

Versión: 1.3

Versión de firmware: V4.2.4.1

(Para actualizaciones futuras, visite el sitio web de DrayTek)

Fecha: 29 de julio de 2021

### 1. Contenido del paquete

Eche un vistazo al contenido del paquete. Si falta algo o está dañado, comuníquese con DrayTek o su distribuidor de inmediato. Además, el contenido está sujeto al paquete real.

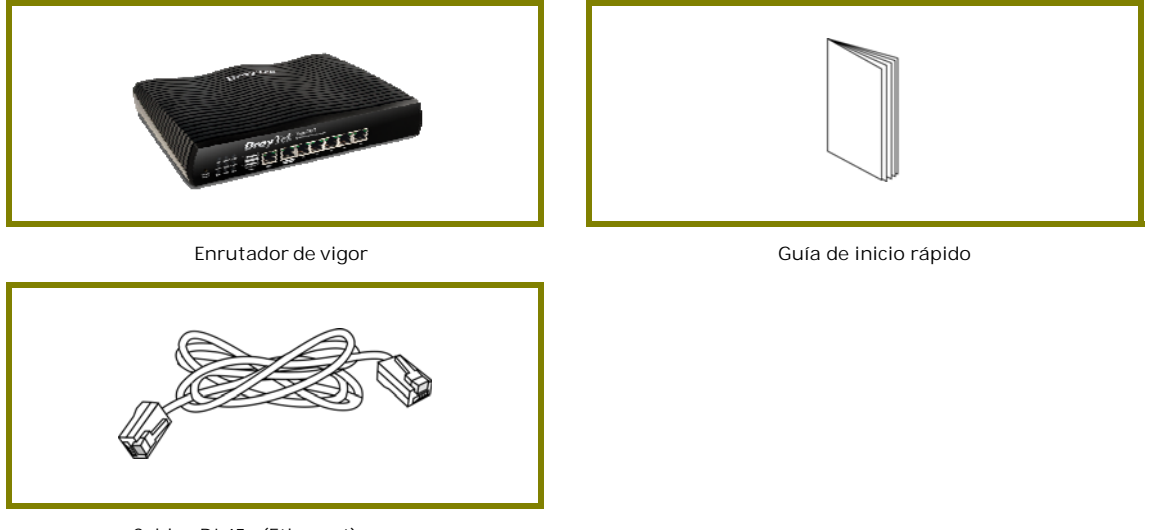

Cable RJ-45 (Ethernet)

El tipo de adaptador de corriente depende del país en el que se instalará el enrutador. \*El consumo máximo de energía es *22 whatts*.

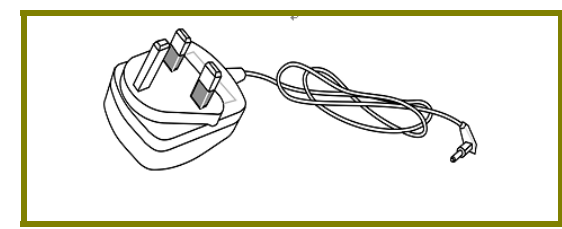

Adaptador de corriente tipo Reino Unido

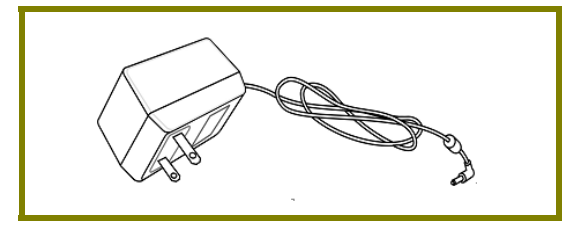

Adaptador de corriente tipo EE. UU. / Taiwán

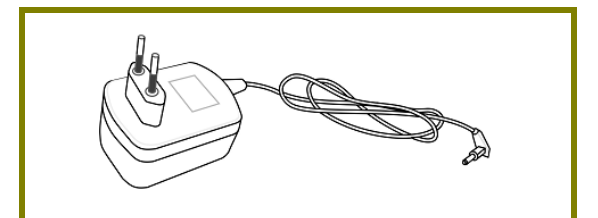

Adaptador de corriente tipo UE

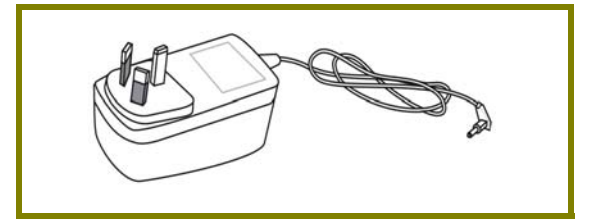

Adaptador de corriente tipo AU / NZ

## 2. Explicación del panel

## 2.1 Vigor2927

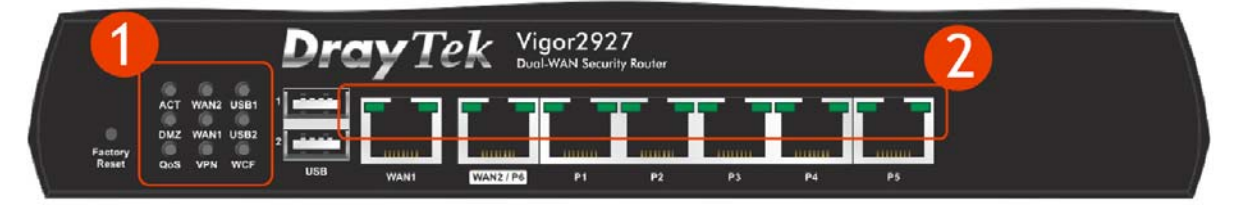

| No. | LED           | Estado    | Explicación                                                    |
|-----|---------------|-----------|----------------------------------------------------------------|
|     |               | Apagado   | El enrutador está apagado.                                     |
|     | ACT           | Domodes   | El enrutador está encendido y funcionando                      |
|     |               | Parpadeo  | normalmente.                                                   |
|     |               | Encendido | La conexión a Internet está lista.                             |
|     | WANZ / WANT   | Apagado   | La conexión a Internet no está lista.                          |
|     |               | Parpadeo  | Los datos se están transmitiendo.                              |
|     |               | Encendido | El dispositivo USB está conectado y listo para usar.           |
|     | USB1 / USB2   | Apagado   | No hay ningún dispositivo USB conectado.                       |
|     |               | Parpadeo  | Los datos se están transmitiendo.                              |
| (1) |               | Encendido | La función DMZ está habilitada.                                |
| (1) | DMZ           | Apagado   | La función DMZ está desactivada.                               |
|     |               | Parpadeo  | Los datos se están transmitiendo.                              |
|     |               | Encendido | La función QoS está activa.                                    |
|     | QOS           | Apagado   | La función QoS está inactiva.                                  |
|     |               | Encendido | El túnel VPN está activo.                                      |
|     | VPN           | Apagado   | Los servicios de VPN están deshabilitados                      |
|     |               | Parpadeo  | El tráfico pasa por el túnel VPN.                              |
|     |               |           | El filtro de contenido web está activo. (Está habilitado desde |
|     | WCF           | Encendido | Cortafuegos >> Configuración general).                         |
|     |               | Apagado   | WCF está deshabilitado.                                        |
|     | WAN1, WAN2 /  | P6        |                                                                |
|     |               | Encendido | El puerto está conectado.                                      |
|     | LED izquierdo | Apagado   | El puerto está desconectado.                                   |
|     |               | Parpadeo  | Los datos se están transmitiendo.                              |
|     |               | Encendido | El puerto está conectado a 1000 Mbps.                          |
| (2) | LED derecho   | Apagado   | El puerto está conectado con 10 / 100Mbps.                     |
| (∠) | LAN P1-P5     |           |                                                                |
|     |               | Encendido | El puerto está conectado.                                      |
|     | LED izquierdo | Apagado   | El puerto está desconectado.                                   |
|     |               | Parpadeo  | Los datos se están transmitiendo.                              |
|     | LED dereche   | Encendido | El puerto está conectado a 1000 Mbps.                          |
|     |               | Apagado   | El puerto está conectado con 10 / 100Mbps                      |

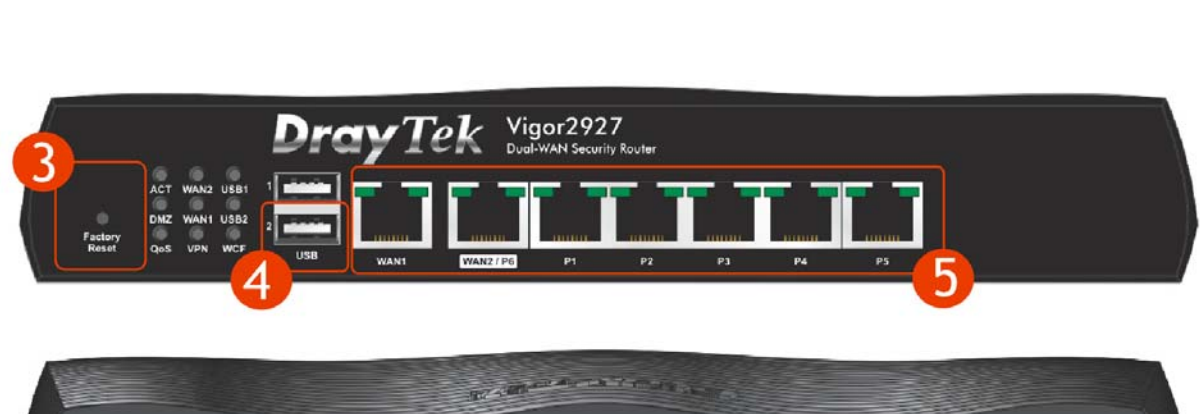

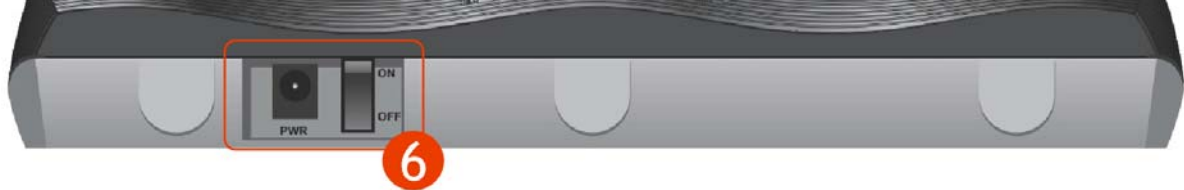

| No. | Interfaz             | Descripción                                                                                                    |
|-----|----------------------|----------------------------------------------------------------------------------------------------|
| (3) | Fábrica<br>Reiniciar | Restaura la configuración predeterminada. Uso: Encienda el enrutador (el<br>LED ACT parpadea). Presione el agujero y manténgalo por más de<br>5 segundos. Cuando vea que el LED ACT comienza a parpadear más rápido<br>de lo habitual, suelte el botón. Luego, el enrutador se reiniciará con la<br>configuración predeterminada de fábrica. |
| (4) | USB                  | Conector para dispositivo USB (para módem USB 3G / 4G o impresora o termómetro).                                                                                                    |
|     | WAN1                 | Conector para dispositivos de red local o módem para acceder a Internet.                                                                                                    |
| (5) | WAN2 / P6            | Conector para dispositivos de red local o módem para<br>acceder a Internet.<br>Es un puerto conmutable. Se puede utilizar para conexión LAN o<br>conexión WAN de acuerdo con los ajustes configurados en WUI.                                                                                                    |
|     | LAN P1-P5            | Conectores para dispositivos de red local.                                                                                                    |
| (6) | PWR                  | Conector para adaptador de corriente.                                                                                                    |
| (0) | ENCENDIDO/APAGADO    | Interruptor de alimentación.                                                                                                    |

### 3. Instalación de hardware

Esta sección lo guiará para instalar el enrutador a través de la conexión de hardware y configurar los ajustes del enrutador a través del navegador web.

Antes de comenzar a configurar el enrutador, debe conectar sus dispositivos correctamente.

### 3.1 Conexión de red

- 1. Conecte el cable Módem / Módem DSL / Conversor de medios a cualquier puerto WAN del enrutador con cable Ethernet (RJ-45).
- 2. Conecte un extremo de un cable Ethernet (RJ-45) a uno de los LAN puertos del enrutador y el otro extremo del cable (RJ-45) en el puerto Ethernet de su computadora.
- 3. Conecte un extremo del adaptador de corriente al puerto de alimentación del enrutador en el panel trasero y el otro lado a un tomacorriente de pared.
- 4. Encienda el dispositivo presionando el interruptor de encendido en el panel trasero.
- 5. El sistema comienza a iniciarse. Después de completar la prueba del sistema, el **ACT** LED se iluminará y comenzará a parpadear. (Para obtener información detallada sobre el estado de los LED, consulte la sección 3. Explicación del panel)

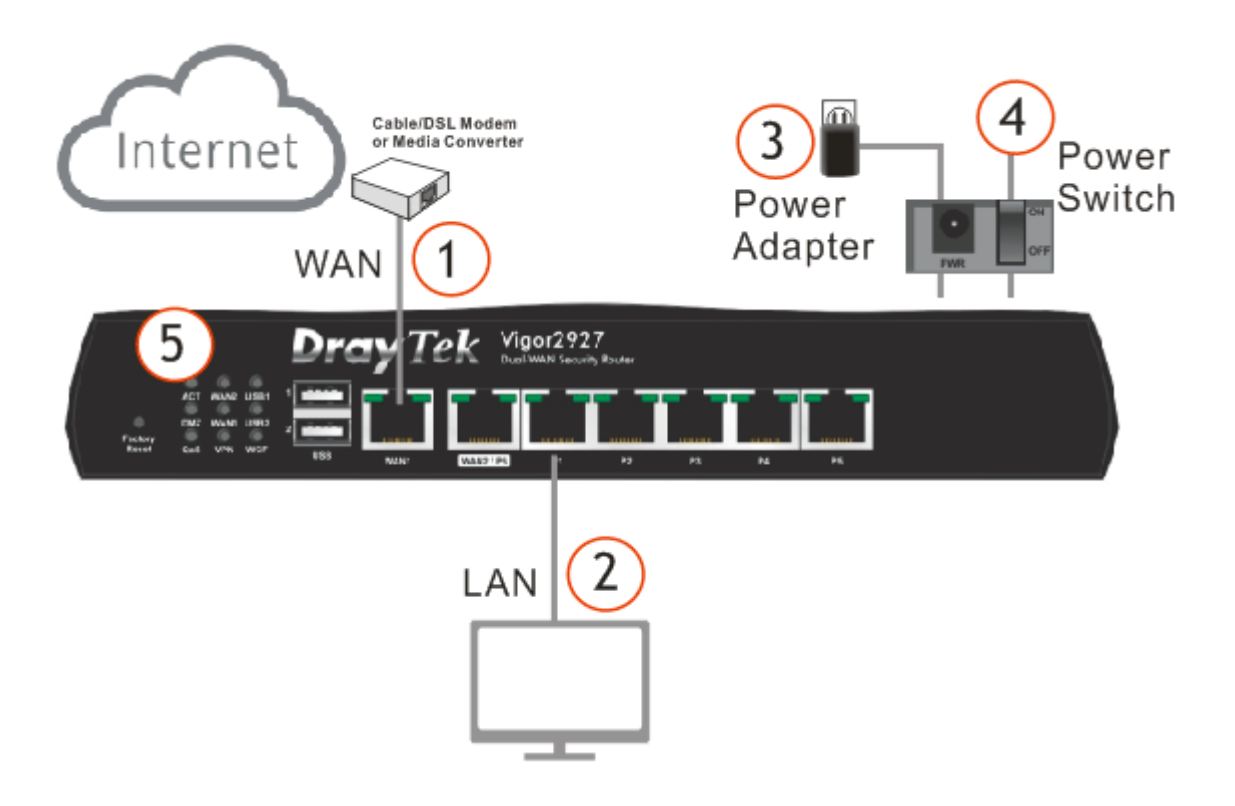

### 3.2 Instalación en pared

El enrutador Vigor tiene ranuras de montaje tipo ojo de cerradura en la parte inferior.

1. Taladre dos agujeros en la pared. La distancia entre los orificios será de 168 mm.

2. Coloque los tornillos en la pared utilizando el tipo apropiado de enchufe de pared.

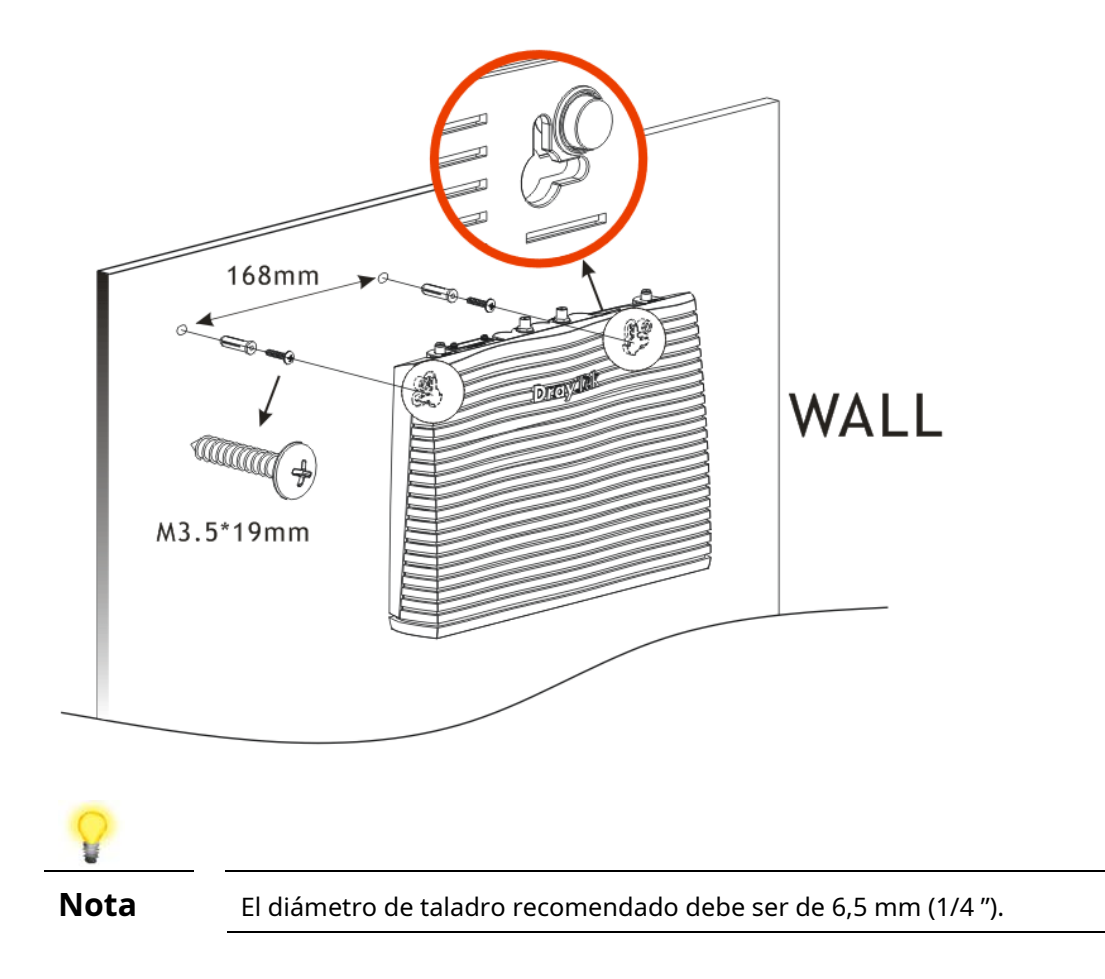

3. Cuando haya terminado con el procedimiento, el enrutador se habrá montado firmemente en la pared.

### 4. Configuración de software

Para acceder a Internet, finalice la configuración básica después de completar la instalación del hardware.

La guía de inicio rápido está diseñado para que usted configure fácilmente su enrutador para acceder a Internet. Puede acceder directamente al Asistente de inicio rápido a través de la interfaz de usuario web. Asegúrese de que su PC se conecte correctamente al enrutador.

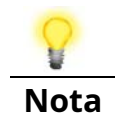

Puede simplemente configurar su computadora para obtener IP dinámicamente desde el enrutador o configurar la dirección IP de la computadora para que sea la misma subred que **la dirección IP predeterminada del enrutador Vigor 192.168.1.1**. Para obtener información detallada, consulte - Solución de problemas de la guía del usuario.

Abra un navegador web en su PC y escriba **http://192.168.1.1.** Se abrirá una ventana emergente para solicitar el nombre de usuario y la contraseña. Ingrese "admin / admin" como nombre de usuario / contraseña y haga clic en **Acceso**.

| <b>Dray</b> Tek                            | Vigor2927 Series                                                                       |
|--------------------------------------------|----------------------------------------------------------------------------------------|
| Login                                      |                                                                                        |
| Username                                   | admin                                                                                  |
| Password                                   | •••••                                                                                  |
| Security Warning: You ar<br>not recommende | Login<br>e logging in without encryption which is<br>ed. To login securely click here. |
| Copyright © 2000-20                        | 19 DrayTek Corp. All Rights Reserved.                                                  |

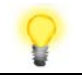

Nota

Si no puede acceder a la configuración web, vaya a "Solución de problemas" en la Guía del usuario para detectar y resolver su problema.

| Dray Tek Vig                                                                                                  | or2927 Series                 |                     |             |               |               |               |                                                                                                    | <b>济市王田</b>             |
|----------------------------------------------------------------------------------------------------|-------------------------------|---------------------|-------------|---------------|---------------|---------------|----------------------------------------------------------------------------------------------------|-------------------------|
| Auto Logout V IR6                                                                                             | Dashboard                     |                     |             |               |               |               |                                                                                                    |                         |
| Dashboard<br>Wizards<br>Online Status<br>Search menu<br>WAN<br>LAN<br>Hotspot Web Portal<br>Rospot Reb Portal | AC<br>RECORDANCE<br>Matter Go | T WAN2 LTE          | Pray<br>⊒ [ | <i>Tek</i> 1. | gor2927Lac    | · []          | _ <b>1</b>                                                                                                    | <u>n</u>                |
| NAT                                                                                                    | System Infor                  | nation              |             |               |               |               |                                                                                                    | 🚍 Status                |
| Firewall                                                                                                    | Model Name                    | Vigor2927Lac        |             | System Up     | Time 0:16:4   | 19            |                                                                                                    | Status                  |
| User Management                                                                                               | Router Name                   | DrayTek             |             | Current Time  | sat Ja        | n 01 2000 00: | 16:21                                                                                                    | LTE access mode[None]   |
| Objects Setting                                                                                               | Firmware Versi                | on 4.2.4.1          |             | Build Date/   | Fime Jul 8 2  | 020 11:52:59  |                                                                                                    | Bridge mode             |
| CSM                                                                                                    | LAN MAC Addr                  | ISS 14-49-8C-02-3   | 7-E8        |               |               |               |                                                                                                    | Disabled                |
| Applications                                                                                                  |                               |                     |             |               |               |               |                                                                                                    | Access Tech             |
| VPN and Remote Access                                                                                         | IPv4 LAN Info                 | rmation             |             |               |               |               |                                                                                                    |                         |
| Certificate Management                                                                                        |                               | IP Address          | DHCP        |               | IP            | Address       | DHCP                                                                                                    | Band                    |
| LTE                                                                                                    | LAN1                          | 192.168.1.1/24      | Y           | LAN2          | 19            | 2.168.2.1/24  | V                                                                                                    |                         |
| Wireless CAN (2.4 GHz)                                                                                        | LAN3                          | 192.168.3.1/24      | V           | LAN4          | 19            | 2.168.4.1/24  | ··· v                                                                                                    | Operator                |
| USB Application                                                                                               | LANS                          | 192.168.5.1/24      | V           | LAN6          | 19            | 2.168.6.1/24  | V                                                                                                    |                         |
| System Maintenance                                                                                            | LAN7                          | 192.168.7.1/24      | V           | LANS          | 19            | 2.168.8.1/24  | V V                                                                                                    | Signal                  |
| Diagnostics                                                                                                   | DMZ PORT                      | 192.168.254.1/2     | 4 V         | IP Routed Su  | bnet 19       | 2.168.0.1/24  | V                                                                                                    | RSSI:                   |
|                                                                                                    |                               |                     |             |               |               |               |                                                                                                    | New SMS                 |
| Central Management                                                                                            | IPv4 Internet                 | Access              |             |               |               |               |                                                                                                    |                         |
| VPN                                                                                                    | Lin                           | e / Mode            | IP Address  |               | MAC Address   | U             | p Time                                                                                                    |                         |
| AP                                                                                                    | WAN1 Eth                      | ernet / DHCP Client | Disconnec   | ted           | 4-49-BC-02-3  | 7-E9 00:0     | 0:00                                                                                                    | Quick Access            |
| Switch                                                                                                    | WAN2 Eth                      | ernet / DHCP Client | Disconnec   | ted           | 14-49-BC-02-3 | 7-EA 00:0     | 0:00                                                                                                    | System Status           |
| CATERINAL Devices                                                                                             | WAN3 Wit                      | eless 2.4G / DHCP   | Disconnec   | ted 1         | 12-59-8C-02-3 | 7-68 00:0     | 0:00                                                                                                    | Dynamic DNS             |
|                                                                                                    | Clie                          | nt                  |             |               |               |               |                                                                                                    | IR-069                  |
| MyVigor Services                                                                                              | WAN4 Wir                      | eless 5G /          | Disconnec   | ted           | 12-49-8C-02-3 | 7-68 00:0     | 0:00                                                                                                    | User Management         |
| Product Registration                                                                                          | LTE US                        | 3/                  | Disconnec   | ted (         | 0-A0-C6-00-0  | 0-55 00:0     | 0:00                                                                                                    | IM/P2P.Block            |
| Service Status                                                                                                | WANE US                       | 3/                  | Disconnec   | ted 1         | 14-49-BC-02-3 | 7-EE 00:0     | 0:00                                                                                                    | Schedule                |
|                                                                                                    |                               |                     |             |               |               |               |                                                                                                    | SysLog / Mail Alert     |
|                                                                                                    | Interface                     |                     |             |               |               |               |                                                                                                    | LDAP                    |
|                                                                                                    | WAN                           | Connected : 0,      | @WAN1       | @WAN2 @W      | AN3 @WAN4     | GLTE (        | WAN6                                                                                                    | RADIUS                  |
| An regists Reserved.                                                                                          | C2 LAN                        | Connected : 0,      | Port1       | Port2         | ort3 @Port4   | Port5         | STREET, STREET, STREET | Firewall Object Setting |
|                                                                                                    | C] WLAN                       | Connected : 0       |             |               |               |               |                                                                                                    | Data Flow Monitor       |
|                                                                                                    | C) WLANSG                     | Connected : 0       |             |               |               |               | 1.1.1.1.1.1.1.1.1.1.1.1.1.1.1.1.1.1.1.1.                                                                                                    |                         |
|                                                                                                    | USB                           | Connected : 0,      | USB         |               |               |               |                                                                                                    |                         |
|                                                                                                    | <b>0</b>                      |                     |             |               |               |               | _                                                                                                    |                         |
|                                                                                                    | Security                      |                     |             |               |               |               |                                                                                                    |                         |
| Admin mode                                                                                                    | C3 VPN                        | Connected : 0       |             |               | Remote Dial   | in User / LAN | to LAN                                                                                                    |                         |
| Status: Ready                                                                                                 | C MyVigor                     | Activate : 0        |             |               |               |               |                                                                                                    |                         |
|                                                                                                    | Dos.                          | Attack Detected :   |             |               |               |               |                                                                                                    |                         |

Ahora, aparecerá la pantalla principal. Hacer clic Asistentes >> Asistente de inicio rápido.

# Nota La página de inicio cambiará ligeramente de acuerdo con el enrutador que tenga.

Si su enrutador puede estar en un entorno con NAT de alta velocidad, la configuración proporcionada aquí puede ayudarlo a implementar y usar el enrutador rápidamente. La primera pantalla de Asistente de inicio rápido está ingresando la contraseña de inicio de sesión. Después de escribir la contraseña, haga clic en próximo.

### Quick Start Wizard

| nter login password                                         |                                               |                         |
|-------------------------------------------------------------|-----------------------------------------------|-------------------------|
| Please enter an alpha-num                                   | eric string as your Password (Max 2           | 23 characters).         |
| Old Password                                                | •••••                                         |                         |
| New Password                                                | •••••                                         |                         |
| Confirm Password                                            | •••••                                         |                         |
| Hint: If you want to keep t<br>"Next" button to skip this p | he password unchanged, leave the p<br>rocess. | assword blank and press |
|                                                             | < Back                                        | ext > Finish Cancel     |

En la página siguiente, como se muestra a continuación, seleccione la interfaz WAN que utiliza. Si se utiliza una interfaz Ethernet, elija WAN1 o WAN2; si se utiliza una conexión inalámbrica 2.4G / 5G, elija WAN3 o WAN4; Si se utiliza un módem USB 3G, elija WAN5 o WAN6. Luego haga clic en próximo para el siguiente paso. Cada interfaz WAN mostrará una página de configuración específica.

| Ethernet           |
|--------------------|
| Auto negotiation < |
| Disable 🔻          |
|                    |
|                    |
|                    |
|                    |
|                    |
|                    |
|                    |
|                    |

Quick Start Wizard

Hacer clic próximo. Debe seleccionar el tipo de acceso a Internet apropiado (PPPoE, PPTP, L2TP, IP estática o DHCP) de acuerdo con la información de su ISP.

Aquí tomamos los modos PPPoE y DHCP para la conexión WAN como ejemplos.

### Para conexión PPPoE

Quick Start Wizard

1. Elija WAN1 como interfaz WAN y haga clic en el próximo botón; obtendrá la siguiente página.

| WAN 1               |                                                     |
|---------------------|-----------------------------------------------------|
| Select one of the f | llowing Internet Access types provided by your ISP. |
|                     | PPPoE                                               |
|                     | ○ РРТР                                              |
|                     | ○ L2TP                                              |
|                     | Static IP                                           |
|                     | O DHCP                                              |
|                     |                                                     |
|                     |                                                     |
|                     |                                                     |
|                     |                                                     |
|                     |                                                     |
|                     |                                                     |
|                     |                                                     |

2. Seleccione PPPoE y haga clic en próximo para obtener la siguiente página.

### Quick Start Wizard

| WAN I                         |                            |
|-------------------------------|----------------------------|
| Enter the user name and passv | vord provided by your ISP. |
| Service Name (Optional)       | CHTI                       |
| Username                      | 77554248@hinet.net         |
| Password                      | •••••                      |
| Confirm Password              | ••••••                     |
|                               |                            |
|                               |                            |

3. Ingrese el nombre de usuario / contraseña proporcionado por su ISP. Luego haga clic en próximo para ver el resumen de dicha conexión.

| WAN Interface:<br>Physical Mode: | WAN1     |
|----------------------------------|----------|
| WAN Interface:<br>Physical Mode: | WAN1     |
| Physical Mode:                   |          |
|                                  | Ethernet |
| Internet Access:                 | PPPoE    |
| settings and restart the Vigor   | router.  |
|                                  |          |

- 4. Haga clic en Terminar. Una pagina de iiiConfiguración del Asistente de Inicio Rápido OK!!! aparecerá. Luego, se mostrará el estado del sistema de este protocolo.
- 5. Ahora puede disfrutar navegando por Internet.

### Para conexión DHCP

1. Elija WAN1 como interfaz WAN y haga clic en el próximo botón; obtendrá la siguiente página.

Quick Start Wizard

| Conne | ct to Internet                                                          |
|-------|-------------------------------------------------------------------------|
|       | WAN 1                                                                   |
|       | Select one of the following Internet Access types provided by your ISP. |
|       | PPPoE                                                                   |
|       | О рртр                                                                  |
|       | L2TP                                                                    |
|       | Static IP                                                               |
|       | DHCP                                                                    |
|       |                                                                         |
|       |                                                                         |
|       |                                                                         |
|       |                                                                         |
|       |                                                                         |
|       |                                                                         |
|       |                                                                         |
|       |                                                                         |
|       | < Back Next > Finish Cancel                                             |

2. Seleccione DHCP y haga clic en próximo para obtener la siguiente página.

### Quick Start Wizard

| DHCP Client Mode                |                                                                         |
|---------------------------------|-------------------------------------------------------------------------|
| WAN 1                           |                                                                         |
| If your ISP req<br>enter it in. | uires you to enter a specific host name or specific MAC address, please |
| Host Name                       | Vigor (optional)                                                        |
| MAC                             | 14 - 49 - BC - 02 - 37 - E9 (optional)                                  |
|                                 |                                                                         |
|                                 |                                                                         |
|                                 |                                                                         |
|                                 |                                                                         |
|                                 |                                                                         |
|                                 |                                                                         |
|                                 |                                                                         |
|                                 | < Back Next > Finish Cancel                                             |

3. Ingrese el nombre de host y / o la dirección MAC proporcionados por su ISP. Luego haga clic en próximo para ver el resumen de dicha conexión.

| WAN1<br>Ethernet<br>DHCP<br>necessary. Otherwise, click <b>Finish</b> to save the curre<br>iter. |
|--------------------------------------------------------------------------------------------------|
| Ethernet<br>DHCP<br>necessary. Otherwise, click Finish to save the curre<br>iter.                |
| DHCP<br>necessary. Otherwise, click <b>Finish</b> to save the curre<br>iter.                     |
| necessary. Otherwise, click <b>Finish</b> to save the curre<br>iter.                             |
|                                                                                                  |
|                                                                                                  |

4. Haga clic en Terminar. Una pagina de iiiConfiguración del Asistente de Inicio Rápido OK!!! aparecerá. Luego, se mostrará el estado del sistema de este protocolo.

### Quick Start Wizard Setup OK!

5. Ahora puede disfrutar navegando por Internet.

### 5. Servicio al cliente

Si el enrutador no puede funcionar correctamente después de muchos intentos, comuníquese con su distribuidor para obtener más ayuda de inmediato. Si tiene alguna pregunta, no dude en enviar un correo electrónico a support@draytek.com.

### Sea un propietario registrado

Se prefiere el registro web. Puede registrar su enrutador Vigor a través de https://myvigor.draytek.com.

### Actualizaciones de firmware y herramientas

Debido a la continua evolución de la tecnología DrayTek, todos los enrutadores se actualizarán periódicamente. Consulte el sitio web de DrayTek para obtener más información sobre el firmware, las herramientas y los documentos más recientes.

https://www.draytek.com